# SPA525GおよびSPA525G2 IP Phoneのファー ムウェアをアップグレードするためのWeb設定 ユーティリティの使用

#### 目的

この記事の目的は、Web設定ユーティリティを使用してSPA525GおよびSPA525G2をアッ プグレードする方法を説明することです。IP Phoneのファームウェアアップグレードは、 次の2つの方法で実行できます。1つはweb設定ユーティリティを使用し、もう1つはCisco Configuration Assistant(CCA)を介したユニファイドコミュニケーションデバイスのTFTPプ ロトコルを使用します。ファームウェアのアップグレードは重要であり、デバイスの機能 を提供または更新したり、最後のファームウェアの問題を修正したりできます。

## 該当するデバイス

• SPA525G

• SPA525G2

## ソフトウェアダウンロードURL

<u>SPA525G</u> <u>SPA525G2</u>

#### ファームウェアのアップグレード手順

ステップ1 : 現在のファームウェアバージョンを確認できます。IP Phoneのソフトキーを使 用して、セットア**ップボタン**を押し、[**Status**] > [**Product Information] > [Software Version]を選択します**。

ステップ2:SPA525G IP Phoneファームウェアアップグレードの最新バージョンをシスコの Webサイトからダウンロードします。

ステップ3:ファイルを展開し、デスクトップに保存します。この記事では、ファームウェ アバージョン7.5.3を使用しています。抽出されたフォルダには、spa525g-7-5-3.binおよび spa525g-7-5-3-bt.binファイルがあります。Bluetoothを使用する場合は、更新された Bluetoothファームウェアが含まれているため、spa525g-7-5-3-bt.binファイルを使用します 。

ステップ4:IP Phoneで、[Device Administration] > [Call Control Settings] > [Signaling Protocol]を選択します。

ステップ5:右矢印ソフトキーを使用し、[Signaling Protocol]を[**SIP**]に設定**します**。シグナ リングプロトコルがSCCPの場合、administratorおよびadvancedとしてログインできません 。

ステップ6:Web構成ユーティリティを使用して管理者としてログインし、[**Advanced**]>[ Firmware Upgrade]を選択します

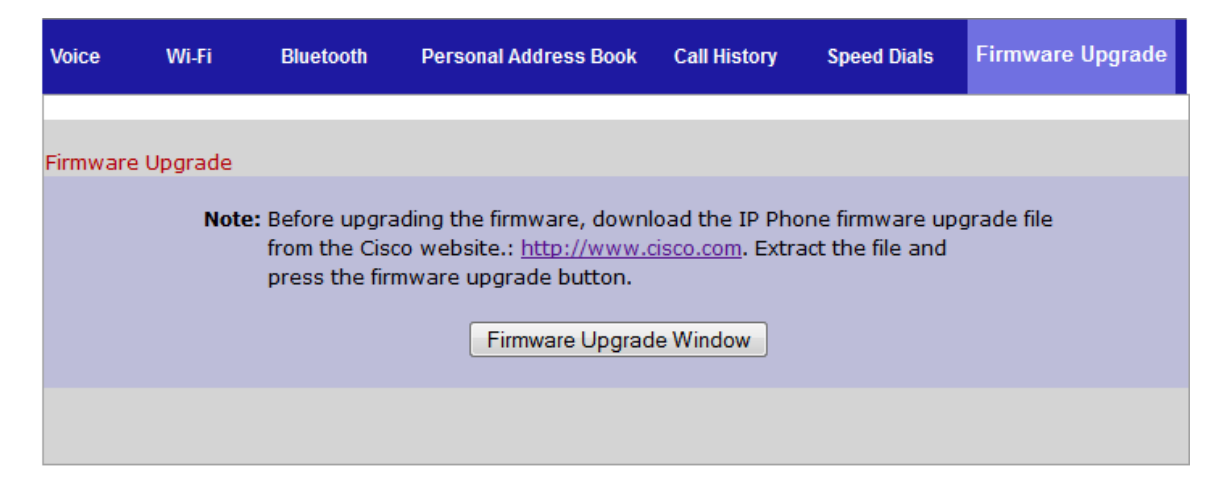

ステップ7:[**Firmware Upgrade**]ウィ**ンドウをクリックします**。[*IP Phone SPA525G*]ページが *開*きます。

| IP Phone SPA525G2                                    |                                                              |                              |
|------------------------------------------------------|--------------------------------------------------------------|------------------------------|
| Upgrade File Select:                                 |                                                              | Browse_                      |
| <b>Warning:</b> Firmware<br>minutes. F<br>power or j | Upgrade may take<br>Please do not turn<br>press the reset bu | e a few<br>off the<br>utton. |
| Subm                                                 | it Cancel Setting                                            | s                            |
|                                                      |                                                              |                              |
|                                                      |                                                              |                              |
|                                                      |                                                              |                              |

ステップ8:[Browse]をクリックし、ダウンロードしたファイルのパスを選択します。

| IP Phone SPA525G2                                                                                                    |                                   |  |
|----------------------------------------------------------------------------------------------------|-----------------------------------|--|
| Upgrade File Select:                                                                                                    | C:\Users\deepaswadi\Downl Browse_ |  |
| <b>Warning:</b> Firmware Upgrade may take a few<br>minutes. Please do not turn off the<br>power or press the reset button. |                                   |  |
|                                                                                                    |                                   |  |
| Subm                                                                                                    | it Cancel Settings                |  |
|                                                                                                    |                                   |  |
|                                                                                                    |                                   |  |
|                                                                                                    |                                   |  |
|                                                                                                    |                                   |  |

ステップ 9 : [Submit] をクリックします。ファームウェアのアップグレードが成功すると、 システムのリブートが開始されます。リブート後、ウィンドウに「Firmware Upgrade Successful」と表示されます。

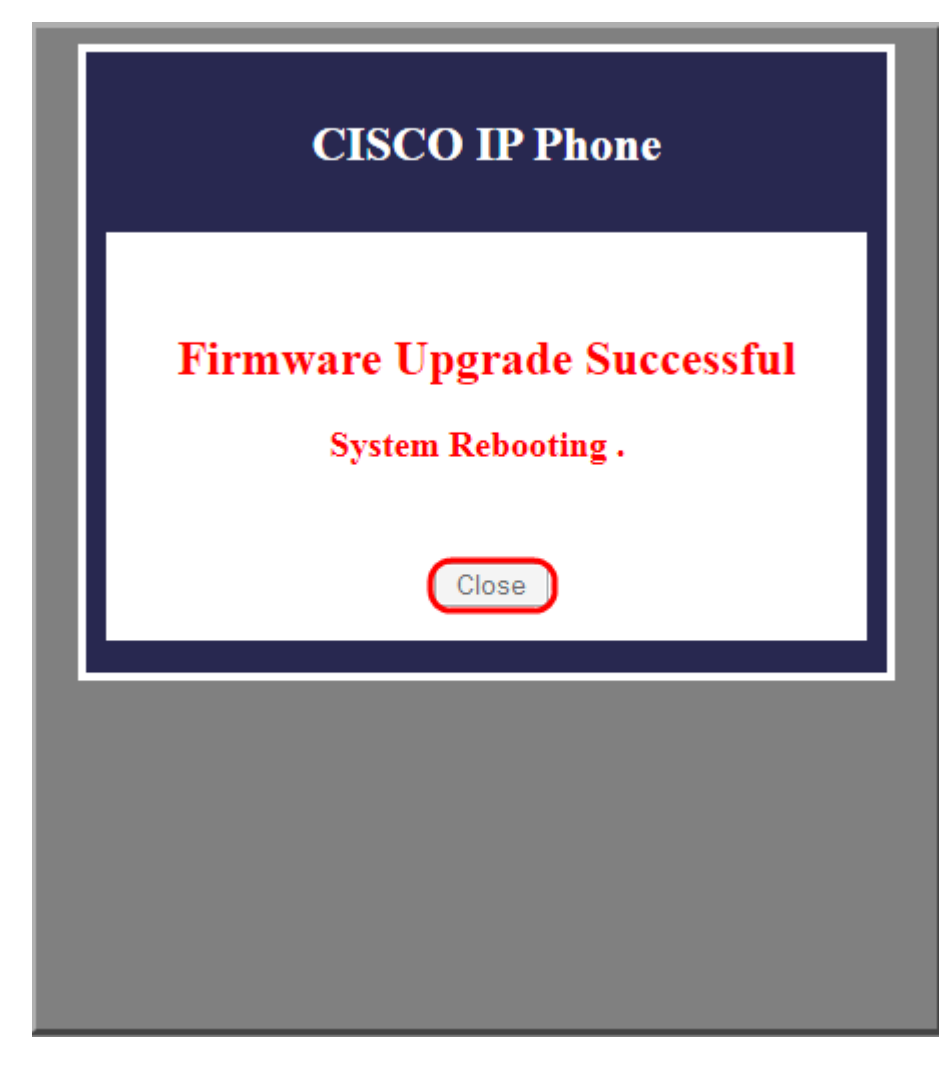